# TamilSchoolLMS

(LMS for weekend schools -

FREE to use for any Tamil Teacher and his/her students)

# https://lms.mntamilschool.org

## **Students Instruction Manual**

Ver 02 – 2021-22 – by Siva Mariyappan

## Step 1.1 – Register your email to "TamilSchoolLMS" by clicking on the URL <u>https://lms.mntamilschool.org</u>

| TamilSchoolLMS                | You are not logged in. (Log in) |
|-------------------------------|---------------------------------|
| LMS for Weekend Tamil Schools |                                 |
| Course categories             |                                 |

To use your registered Tamil School EMAIL or GMAIL User ID and password, click on the "Google" button as highlighted below.

| LMS for Weekend Tamil Schools |                                                       |  |  |  |
|-------------------------------|-------------------------------------------------------|--|--|--|
| Username                      | Forgotten your username or password?                  |  |  |  |
| Password                      | Cookies must be enabled in your browser 🧿             |  |  |  |
| Remember username             | Remember username Some courses may allow guest access |  |  |  |
| Log in as a guest             |                                                       |  |  |  |
|                               | Log in using your account on:                         |  |  |  |

### Enter your User ID and password:

| Sign in with Google                          | G Sign in with Google                            |
|----------------------------------------------|--------------------------------------------------|
| Sign in<br>to continue to mntamilschool .org | Hi LMS Student1<br>Imsstudent1@mntamilschool.org |
| Email or phone                               | Enter your password                              |
| Imsstudent1@mntamilschool.org                | ······                                           |
| Forgot email?                                | Forgot password? Next                            |
| Create account Next                          |                                                  |
|                                              |                                                  |
|                                              |                                                  |
|                                              |                                                  |
|                                              |                                                  |

As per the below screen, you will get an email to activate your account to TamilSchoolLMS.

| TamilSchoolLMS                                                                  |          |
|---------------------------------------------------------------------------------|----------|
| LMS for Weekend Tamil Schools                                                   |          |
| An email should have been sent to your address at Imsstudent1@mntamilschool.org |          |
| It contains easy instructions to complete your registration.                    |          |
| If you continue to have difficulty, contact the site administrator.             |          |
|                                                                                 | Continue |

Step 1.2 – Confirm the email by clicking on the link sent from "TamilSchoolLMS"

Login to your email account and open the email from TamilSchoolLMS to click on the confirmation email.

|          | <b>۲</b> ۹                                                                                                    |      | • •    |                 |
|----------|----------------------------------------------------------------------------------------------------|------|--------|-----------------|
| அஞ்சல் - | ு மேலும் - 8 இல் 1–8 <                                                                                                    | >    | \$×    |                 |
| எழுது    | Admin User (via TamilSch. LMS for Weekend Tamil Schools: account confirmation - Hi LMS Student1 Name1, A new account has been requested at "LMS" | S fc | முற்பக | ல் <sup>.</sup> |

Click on the confirmation link as highlighted below:

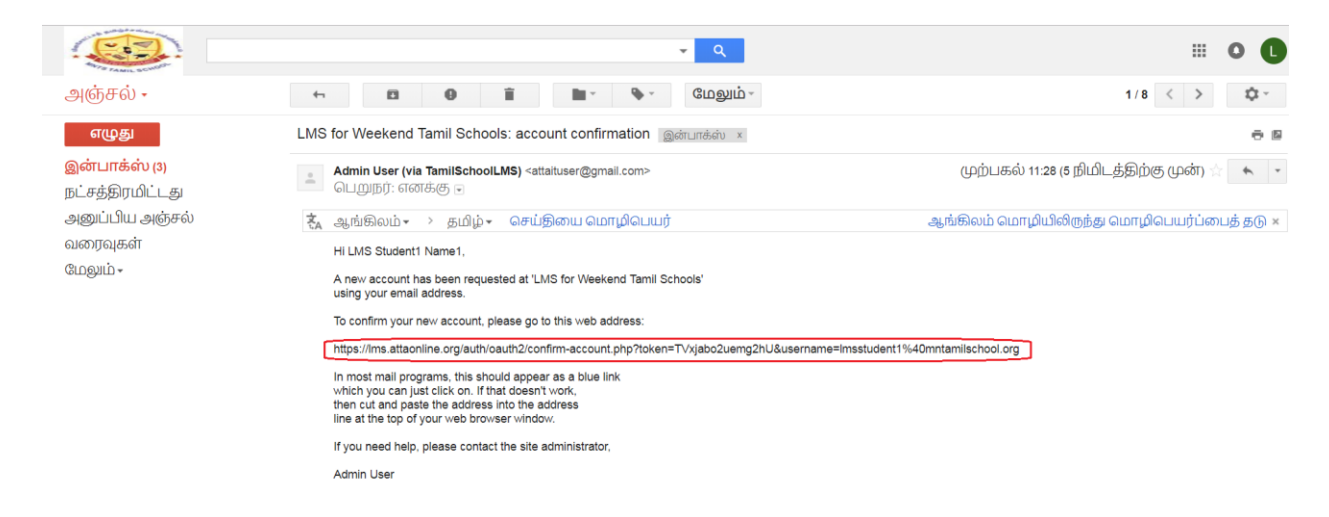

#### Below screen shows the confirmation

| ■ TamilSchoolLMS | 🔺 🏓 LMS Student1 Name1 🚺 👻                       |
|------------------|--------------------------------------------------|
| Bashboard        | I MS for Weekend Tamil Schools                   |
| 🖀 Site home      | Dashboard / Your registration has been confirmed |
| 🛗 Calendar       |                                                  |
| Private files    |                                                  |
|                  | Your registration has been confirmed             |
|                  | Courses                                          |

Self-register for your course. Click on the course category, in the below example "Hopkins" to view all the available courses.

| ■ TamilSchoolLMS              |                               | 🜲 🍺 LMS Student1 Name1 🚺 👻 |
|-------------------------------|-------------------------------|----------------------------|
| 🆚 Dashboard                   | LMS for Weekend Tamil Schools |                            |
| <ul> <li>Site home</li> </ul> | Dashboard / Courses           |                            |
| 🛗 Calendar                    |                               |                            |
| Private files                 | Search courses Go             | ▶ Expand all               |
|                               | Hopkins      Hoodbury         |                            |

Click on your course, in this example "HOPKINS UNIT 9 C". Make sure to click your course name.

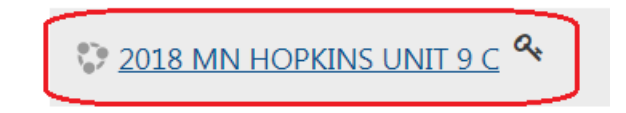

Enter your "Enrollment Key" which is 5 digits provided by your teacher and then click on "Enrol me" button.

| ■ TamilSchoolLMS    |                                                                                                    |
|---------------------|----------------------------------------------------------------------------------------------------|
| 2018-MN-HOP-UNIT9-C | 2018 MN HOPKINS UNIT 9 C<br>Dashboard / Courses / Hopkins / 2018-MN-HOP-UNIT9-C / Enrol me in this course / Enrolment options |
| 2 Dashboard         |                                                                                                    |
| Site home           | Enrolment options                                                                                                    |
| 🛗 Calendar          |                                                                                                    |
| Private files       | Teacher: LMS Teacher2 Test2                                                                                                   |
|                     | Self enrolment (Student) Enrolment key                                                                                        |
|                     | Self enrolment (Teacher)  Enrolment key                                                                                       |
|                     | Enrol me                                                                                                    |

You are now enrolled into your course, see below in this example "HOPKINS UNIT 9 C".

| ■ TamilSchoolLMS          |                                              | 🜲 🍺 LMS Student1 Name1 🕕 👻 |
|---------------------------|----------------------------------------------|----------------------------|
| 🞓 2018-MN-HOP-<br>UNIT9-C | 2018 MN HOPKINS UNIT 9 C                     | <b>0</b> -                 |
| Participants              | Dashboard / My courses / 2018-MN-HOP-UNIT9-C |                            |
| Badges                    |                                              |                            |
| ☑ Competencies            | announcements                                |                            |
| I Grades                  |                                              |                            |
| 🗅 General                 | Topic 1                                      |                            |
| 🗅 Topic 1                 |                                              |                            |
| D Topic 2                 | Торіс 2                                      |                            |
| Ch Topic 3                |                                              |                            |

Step 1.3 – Process to login to TamilSchoolLMS each time. Click on the top right login link, as below using the URL https://lms.mntamilschool.org

| TamilSchoolLMS                | You are not logged in. (Log in) |
|-------------------------------|---------------------------------|
| LMS for Weekend Tamil Schools | ſ                               |
| Course categories             |                                 |

Step 1.4 – To use your registered Tamil School EMAIL or GMAIL User ID and password, click on the "Google" button as highlighted below.

| LMS for Weekend Tamil Schools |                                           |  |
|-------------------------------|-------------------------------------------|--|
| Username                      | Forgotten your username or password?      |  |
| Password                      | Cookies must be enabled in your browser 🧿 |  |
| Remember username             | Some courses may allow guest access       |  |
| Log in as a guest             |                                           |  |
| Log III                       | Log in using your account on:             |  |
|                               | G Google                                  |  |
|                               |                                           |  |

Note: If you are already logged in that email in another browser session, it may log you into TamilSchoolLMS.

To access your course, click it under the "My courses" listed below:

| TamilSchoolLMS       |                               | LMS Student1 Name1   |
|----------------------|-------------------------------|----------------------|
| 🍪 Dashboard          | LMS Student1 Name1            |                      |
| A Site home          |                               |                      |
| 🛗 Calendar           |                               | Customics this page  |
| Private files        |                               | Customise this page  |
| 🞓 My courses         |                               | Private files        |
| € 2018-MN-HOP-UNIT9- | Course overview               | Thrute mes           |
|                      | Timeline Courses              | No files available   |
|                      |                               | Manage private files |
|                      | Sort by dates Sort by courses |                      |

| As a student, you will see all the content added by your class teacher. |  |
|-------------------------------------------------------------------------|--|
|-------------------------------------------------------------------------|--|

| ■ TamilSchoolLMS          |                                              | LMS Student1 Name1                                                                       |
|---------------------------|----------------------------------------------|------------------------------------------------------------------------------------------|
| 🗢 2018-MN-HOP-<br>UNIT9-C | 2018 MN HOPKINS UNIT 9 C                     | Ø                                                                                        |
| Participants              | Dashboard / My courses / 2018-MN-HOP-UNIT9-C |                                                                                          |
| Badges                    |                                              |                                                                                          |
| ☑ Competencies            |                                              | Your progress 🥹                                                                          |
| I Grades                  |                                              |                                                                                          |
| 🗅 General                 | Topic 1                                      | STUDENTS CAN CHECK THIS                                                                  |
| 🗅 Topic 1                 | Verb Classes explanation - Video 1           |                                                                                          |
| 🗅 Topic 2                 |                                              | THIS CASE VIEWING THIS VIDEO<br>LINK. THIS WILL REFLECT IN<br>TEACHERS VIEW FOR GRADING. |
| 🗅 Topic 3                 | Topic 2                                      |                                                                                          |
| Ch Topic 4                |                                              |                                                                                          |